## **Online Provider Selection Tool**

1. Go to pcphhselection.appssd.sd.gov

| Provider<br>Portal                                     | Currently, there are updates being made to the provider selection tools that ar<br>newly enrolled providers to show as available. This should be corrected within<br>weeks. Thank you for your patience and understanding. | e causing a delay for<br>the next couple of |
|--------------------------------------------------------|----------------------------------------------------------------------------------------------------|---------------------------------------------|
| Primary Care and Health H                              | ome Program Selection/Change                                                                                                    | Online Provider Selection Tool Instructions |
| Select one of the following o                          | otions:                                                                                                    |                                             |
| O Select a new PCP and H                               | H 😧                                                                                                    |                                             |
| O Change an existing PCF                               | and HH 📀                                                                                                    |                                             |
| Recipient Verification:<br>You must provide the follow | ving recipient information:                                                                                                    |                                             |
| Recipient ID                                           | Recipient DOB and A                                                                                                    |                                             |
| and                                                    |                                                                                                    |                                             |
| Case # *                                               |                                                                                                    |                                             |
| □ This is a future case num                            | ber                                                                                                    |                                             |
| or                                                     |                                                                                                    |                                             |
| Last 4 SSN *                                           |                                                                                                    |                                             |
| To continue, select "Verify<br>Verify X Cancel         | button below.                                                                                                    |                                             |
|                                                        | © 2016 - 2024 State of South Dakota MMIS. All Rights Reserved                                                                                                    | d.                                          |
|                                                        | Home   State Home Page   Disclaimer   Accessibility   Privacy Policy   C                                                                                                    | Contact Us   HIPAA                          |
|                                                        | 700 Governors Drive   Pierre, SD 57501                                                                                                    |                                             |
|                                                        | 605.773,3495                                                                                                    |                                             |
| $\sim$                                                 |                                                                                                    |                                             |

- 2. Click the radio button for "Select a new PCP and HH."
- 3. Enter the following information:
  - a. Recipient ID (Medicaid #)
  - b. Recipient DOB
  - c. Case # OR Last 4 of SSN
    - i. NOTE: Instructions on how to locate the case # are found after the Online Selection Tool directions.
- 4. Select green "Verify" button.

|        | Currently, there are updates being made to the provider selection tools that are causing a delay for newly enrolled providers to show as available. This should be corrected within the Provider Porticil next couple of weeks. Thank you for your patience and understanding.                                                                                                    |     |  |  |  |  |  |  |  |
|--------|----------------------------------------------------------------------------------------------------|-----|--|--|--|--|--|--|--|
|        | Medicaid Primary Care And Health Home Program Selection                                                                                                    |     |  |  |  |  |  |  |  |
|        | Last 4 SSN Benefit Specialist ID                                                                                                    |     |  |  |  |  |  |  |  |
|        | You and (or) your family members have just become eligible for Medicaid Primary Care Provider Program. (PCP) Please take the time to read and the South Dakota Medicaid<br>Recipient Handbook and complete the form below. You need to select a Primary Care Provider from the enclosed provider list. Contact your local Department of Social Services office<br>you want to select a provider from outside your geographical area.NOTE: All PCP eligible family members do not have to choose the same Primary Care Provider.    | f   |  |  |  |  |  |  |  |
|        | I understand: <ul> <li>I understand that I MUST choose one Primary Care Provider for each eligible Medicaid PCP family member by completing the section below AND returning the completed form to the Department of Social Services.</li> </ul>                                                                                                    |     |  |  |  |  |  |  |  |
|        | <ul> <li>If I do not choose a Primary Care Provider; the State Medicaid Program will choose a Primary Care Provider for me and all other Medicaid PCP eligible family members.</li> <li>Providers with an <sup>***</sup> next to their name have a full casebad. If the provider you are choosing has a full casebad you must get written approval from the provider and submit the written assess a statement with this scherion form if you do not not written anomysul you will need to sclert a different provider.</li> </ul> |     |  |  |  |  |  |  |  |
|        | I understand that I may change my Primary Care Provider at any time. All requested changes will become effective the 1st of the next month.                                                                                                    |     |  |  |  |  |  |  |  |
| Step 5 | If you would like to receive reimbursement for travel to your PCP, please choose the closest PCP that can provide the services needed or your travel request may be denied.                                                                                                    |     |  |  |  |  |  |  |  |
|        | Please complete and return this Selection Form within TEN days of the receipt of this notice.                                                                                                    |     |  |  |  |  |  |  |  |
|        | Select this checkbox to accept the above conditions and proceed to the selection information.                                                                                                    |     |  |  |  |  |  |  |  |
|        | Step 1 Enter Recipient ID and click Verify:                                                                                                    |     |  |  |  |  |  |  |  |
|        | Step 2 Select a county from the dropdown and click search Provider Name *                                                                                                    |     |  |  |  |  |  |  |  |
|        | Step 3 Click Add to populate Recipient<br>and Provider details in the table below:                                                                                                    |     |  |  |  |  |  |  |  |
|        | *Note: You are required to select the closest PCP and HH to your location. You may select any provider. However, travel to your PCP may not be reimbursed unless it's the close provider.                                                                                                    | ⊧st |  |  |  |  |  |  |  |
|        | Up to 10 attachments with a max of 10mb each can be uploaded with the following formats PDF, JPEG and GIF.                                                                                                    |     |  |  |  |  |  |  |  |
|        | + Add Attachment                                                                                                    |     |  |  |  |  |  |  |  |
|        | I understand the Medicaid PCP Program rules and requirements and also understand that by not following those rules and requirements I may be responsible for payment of medical bills.                                                                                                    |     |  |  |  |  |  |  |  |
|        | Signature * 2/21/2024 4:06:50 PM * Phone *                                                                                                    |     |  |  |  |  |  |  |  |
|        | - 🗌 I do not have a telephone                                                                                                    |     |  |  |  |  |  |  |  |
|        | Submit Only                                                                                                    |     |  |  |  |  |  |  |  |

- Select the checkbox to accept the above conditions and proceed to the selection information.
   a. HINT: If step 5 is missed, it will not allow the form to be submitted.
- 6. Click the "County" dropdown arrow and select the county the provider is located in.
- 7. Click the green "Search" button.

| Selecta | Provide | r in Minnehaha        |                   |                  |                                                                               |       |
|---------|---------|-----------------------|-------------------|------------------|-------------------------------------------------------------------------------|-------|
| \$      | Status  | PCP/HH Name           | Provider Type     | PCP/HH Telephone | PCP/HH Address                                                                |       |
| С       |         | Abdulwahab, Adeem     | Family Practice   | 605-328-9100     | Sanford 34th and Kiwanis Family Medicine - 2701 S Kiwanis Avenue Sioux Fal    | ls, S |
| С       |         | Agaba, Comfort        | Internal medicine | 605-322-5750     | Avera Medical Group - Internal Medicine - 1301 S Cliff Avenue Sioux Falls, SD | 571   |
| С       |         | Anderson, Stuart      | Internal medicine | 605-504-1700     | Avera Medical Group Internal Medicine - 6100 S Louise STE 1120 Sioux Falls,   | , SD  |
| С       |         | Anel, Robert          | Family Practice   | (605) 336-2140   | McGreevy Clinic - 1200 S 7th Avenue Sioux Falls, SD 57105                     |       |
| С       |         | Backer, Courtney      | Pediatrics        | (605) 336-2140   | McGreevy Clinic - 1200 S 7th Avenue Sioux Falls, SD 57105                     |       |
| С       |         | Baden-Miles, Jamie    | Family Practice   | 605-322-1010     | Avera Medical Group - Family Health Center - 2100 S Marion Road Sioux Falls   | , SE  |
| С       |         | Bannwarth, Jonathon   | Family Practice   | (605) 322-1010   | Avera Medical Group - Family Health Center - 2100 S Marion Road Sioux Falls   | , SE  |
| С       |         | Bauer, Barry          | Pediatrics        | (605) 328-7800   | Sanford Children's Clinic - 1205 S Grange Avenue Sioux Falls, SD 57105        |       |
| С       | *       | Bauer, Elizabeth      | Pediatrics        | (605) 328-9080   | Sanford Children's Clinic 26th and Sycamore - 4405 E 26th St Sioux Falls, SD  | 571   |
| С       |         | Baumann, Danette      | PA                | 605-582-5820     | Sanford Brandon Family Medicine - 1105 E Holly Boulevard Brandon, SD 5700     | 5     |
| С       |         | Baumbach, Christopher | Family Practice   | 605-322-1010     | Avera Medical Group - Family Health Center - 2100 S Marion Road Sioux Falls   | , SE  |
| С       | *       | Beckstrand, Scott     | Internal medicine | (605) 322-5750   | Avera Medical Group - Internal Medicine - 1301 S Cliff Avenue Sioux Falls, SD | 571   |
| С       | *       | Behrend, Robert       | Internal medicine | (605) 404-4000   | Sanford Internal Medicine Clinic - 1321 W 22nd Street Sioux Falls, SD 57105   |       |
| С       |         | Beireis, Jeremy       | Family Practice   | 605-328-5800     | Sanford 69th and Minnesota Family Medicine - 6110 S Minnesota Avenue Siou     | x Fa  |
| С       |         | Beninga, April        | NP                | 605-322-3300     | McGreevy Clinic - 1200 S 7th Avenue Sioux Falls, SD 57105                     |       |
| 4       |         |                       |                   |                  |                                                                               |       |
| φ       |         |                       | 141 <41           | Page 1 of 20     | ▶> ▶1 10 ¥ View 1 - 15 0                                                      | f 29  |

- 8. Select the radio button next to the provider the recipient would like to choose and click the green "Select" button.
  - a. HINT: If there is an asterisk in the Status column, that provider's caseload is full and requires written consent to add the recipient to their caseload. You will have to upload this approval in the next step.
- 9. The following pop-up will generate, click "OK."

## pcphhselection.appssd.sd.gov says

Click Add to populate Recipient and Provider details in the table below

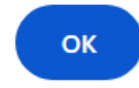

10. Click the green "Add" button.

| Provider<br>Portal                                                     | Currently, there are updat<br>delay for newly enrolled p<br>next couple of w | tes being made to the provider selection to<br>roviders to show as available. This should<br>reeks. Thank you for your patience and un | ools that are causing a<br>se corrected within the<br>derstanding. |                           |
|------------------------------------------------------------------------|------------------------------------------------------------------------------|----------------------------------------------------------------------------------------------------|--------------------------------------------------------------------|---------------------------|
| Medicaid Primary Care And He                                           | alth Home Program Selection                                                  |                                                                                                    |                                                                    |                           |
|                                                                        |                                                                              | Last 4 SSN                                                                                                    | SEH                                                                |                           |
| Select this checkbox to accept                                         | t the above conditions and proceed to the                                    | e selection information.                                                                                                    |                                                                    |                           |
| Step 1 Enter Recipient ID and                                          | I click Verify:                                                              | * Verify                                                                                                    |                                                                    |                           |
| Step 2 Select a county from t<br>and click search:                     | the dropdown 1 - Minnehaha                                                   | ► Q Search                                                                                                    | Powell, Janell +                                                   |                           |
| Step 3 Click Add to populate<br>and Provider details in the ta         | Recipient<br>hble below:                                                     | itep 10                                                                                                    |                                                                    |                           |
| *Note: You are required to select<br>provider.                         | the closest PCP and HH to your location                                      | n. You may select any provider. However, t                                                                                             | ravel to your PCP may not be reimbursed                            | I unless it's the closest |
| Up to 10 attachments with a max                                        | of 10mb each can be uploaded with th                                         | e following formats PDF, JPEG and GIF.                                                                                                 |                                                                    |                           |
| + Add Attachment<br>I understand the Medicaid PCP Pr<br>medical bills. | rogram rules and requirements and also                                       | o understand that by not following those r                                                                                             | ules and requirements I may be responsi                            | ble for payment of        |
| Signature                                                              | * 2/21/2024 4:27:22 PM                                                       | * Phone                                                                                                    | *                                                                  |                           |
|                                                                        | ✓ Submit C                                                                   | U I do not have a teleph                                                                                                    | one                                                                |                           |

11. The following pop-up will generate, click "OK."

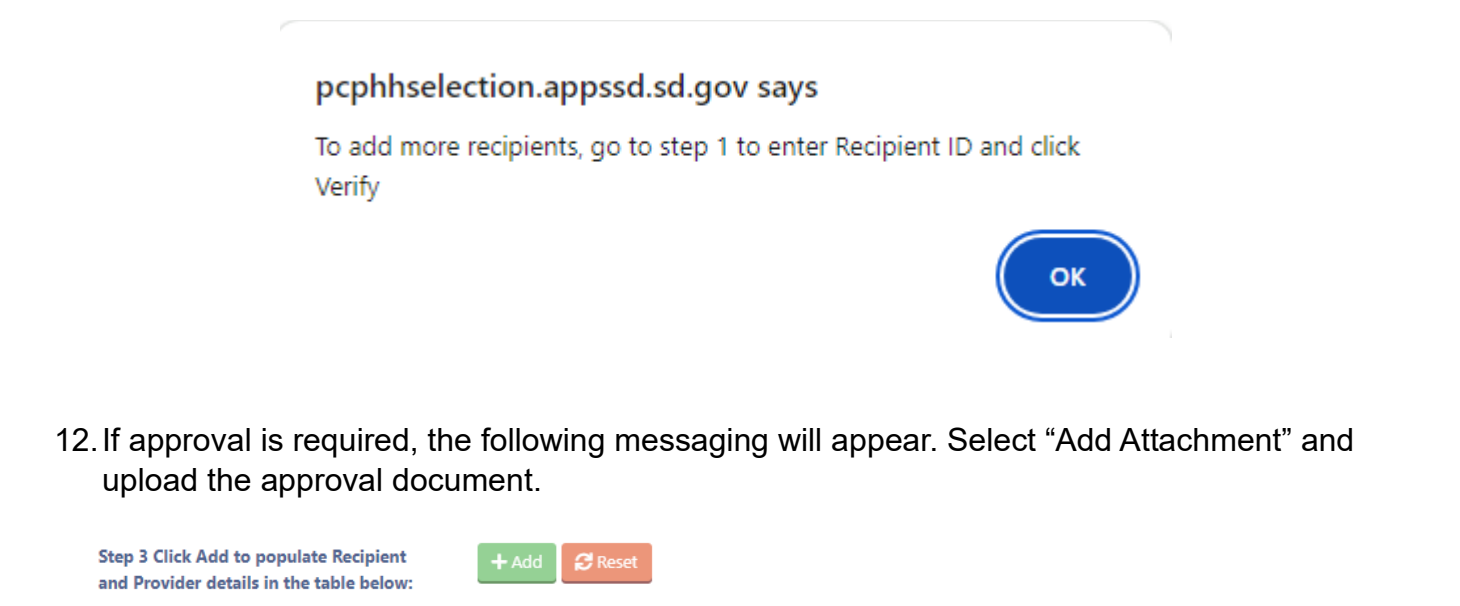

The provider you have selected has a full caseload. You must get written approval from the provider and attach the approval to this request. If you are unable to get written approval, you must select a different provider.

\*Note: You are encouraged to select the closest provider to your location. You may select any provider. However, travel to your provider may not be reimbursed unless it's the closest provider.

| Primary Care or Health Home Provider Selection                                                             |                          |                                               |                  |  |  |  |  |  |
|----------------------------------------------------------------------------------------------------|--------------------------|-----------------------------------------------|------------------|--|--|--|--|--|
| Medicaid Recipient Name                                                                                    | Medicaid Recipient ID    | Primary Care and Health Home<br>Provider Name | Action           |  |  |  |  |  |
|                                                                                                    |                          |                                               | 1                |  |  |  |  |  |
| << < 1 > >> Go to page: 1 	 Row co                                                                         | unt: 10 🗸                |                                               | Showing 1-1 of 1 |  |  |  |  |  |
| Jp to 10 attachments with a max of 10mb each can be uploaded with the following formats PDF, JPEG and GIF. |                          |                                               |                  |  |  |  |  |  |
| + Add Attachment • Step 12                                                                                 | + Add Attachment Step 12 |                                               |                  |  |  |  |  |  |

I understand the Medicaid PCP Program rules and requirements and also understand that by not following those rules and requirements I may be responsible for payment of medical bills.

13. If the PCP needs changed for multiple family members that are on the same case, type the Recipient ID (Medicaid #) of the next family member and select "Verify." Repeat steps 6 -12. If the PCP does not need changed for any other family members, proceed to step 14.

| Step 1 Enter Recipient ID and click                                                                                                    | /erify:                                     | Recipient ID                                                     | •                            | *                   | r Verify                                         |                                                                    |             |                     |                             |
|----------------------------------------------------------------------------------------------------|---------------------------------------------|------------------------------------------------------------------|------------------------------|---------------------|--------------------------------------------------|--------------------------------------------------------------------|-------------|---------------------|-----------------------------|
| Step 2 Select a county from the dro<br>and click search:                                                                                                    | pdown                                       | County                                                           |                              | ~                   | C Search                                         | 13<br>Provider                                                     | Name        |                     | *                           |
| Step 3 Click Add to populate Recipi                                                                                                    | ent<br>low:                                 | + Add 🛛 🔁 Reset                                                  |                              |                     |                                                  |                                                                    |             |                     |                             |
| *Note: You are encouraged to select the<br>closest provider.                                                                                                    | closest prov                                | vider to your location. Yo<br>Primary Care                       | ou may select<br>or Health H | any prov            | ider. Howeve                                     | r, travel to y<br>election                                         | our provide | er may not b        | e reimbursed unl            |
| *Note: You are encouraged to select the<br>closest provider.<br>Medicaid Recipient Name                                                                                                    | closest prov                                | vider to your location. Y<br>Primary Care<br>Medicaid Recipient  | ou may select<br>or Health H | any prov<br>Iome P  | ider. Howeve<br>Provider Se<br>Primar<br>Provide | r, travel to y<br>election<br>y Care and<br>er Name                | our provide | er may not b        | e reimbursed unl            |
| "Note: You are encouraged to select the<br>closest provider.<br>Medicaid Recipient Name                                                                                                    | closest pro                                 | vider to your location. Yo<br>Primary Care<br>Medicaid Recipient | ou may select<br>or Health H | any prov            | ider. Howeve<br>rovider Se<br>Primar<br>Provide  | er, travel to y<br>election<br>y Care and<br>er Name               | our provide | er may not b        | e reimbursed unl<br>Action  |
| *Note: You are encouraged to select the<br>closest provider.<br>Medicaid Recipient Name                                                                                                    | closest prov                                | vider to your location. Y<br>Primary Care<br>Medicaid Recipient  | or Health H                  | any prov            | ider. Howeve<br>Provider Se<br>Primar<br>Provide | r, travel to y<br>election<br>y Care and<br>er Name                | our provide | er may not be       | e reimbursed unle<br>Action |
| *Note: You are encouraged to select the<br>closest provider.<br>Medicaid Recipient Name<br><< < 1 > >> Go to page: 1 v F                                                                                                    | closest prov                                | vider to your location. Yo<br>Primary Care<br>Medicaid Recipient | or Health I                  | iome P<br>ts PDF, J | ider. Howeve<br>Provider Se<br>Primar<br>Provide | r, travel to y<br>election<br>y Care and<br>er Name                | our provide | er may not be       | e reimbursed unle<br>Action |
| *Note: You are encouraged to select the<br>closest provider.<br>Medicaid Recipient Name<br><< < 1 > >> Go to page: 1 v F<br>Up to 10 attachments with a max of 10m                                                                                                    | closest pro                                 | vider to your location. Yo<br>Primary Care<br>Medicaid Recipient | or Health H<br>t ID          | ts PDF, J           | rovider Se<br>Primar<br>Provide<br>Provide       | r, travel to y<br>election<br>y Care an<br>er Name                 | our provide | r may not b<br>Home | e reimbursed unle<br>Action |
| *Note: You are encouraged to select the closest provider.          Medicaid Recipient Name         << < 1 > >> Go to page: 1 v F         Up to 10 attachments with a max of 10n         + Add Attachment         I understand the Medicaid PCP Program medical bills. | closest prov<br>Row count: (<br>nb each can | vider to your location. Yo<br>Primary Care<br>Medicaid Recipient | or Health I<br>t ID          | ts PDF, J           | ider. Howeve<br>Provider Se<br>Primar<br>Provide | r, travel to y<br>election<br>y Care an<br>er Name<br>se rules and | our provide | r may not b<br>Home | e reimbursed unit<br>Action |

- 14. Once all recipients and documentation (if necessary) have been added, type the name of the person submitting the form in the "Signature" box.
- 15. Type the phone number of the person submitting the form in the "Phone" box.
- 16. Select the green "Submit Only" button.
- 17. The following pop-up will generate, click "OK."

pcphhselection.appssd.sd.gov says

Selecting this button will submit your request for review. Are you sure you want to submit?

OK Cancel

18. The following pop-up will generate. This is the **only** confirmation you will receive that the form has been submitted. Select "OK."

pcphhselection.appssd.sd.gov says

Form submitted successfully

## Locating the Recipient Case Number

• Checking the eligibility of a recipient requires the user to have access to the Eligibility portion of the Online Provider Portal.

• If the user has access, the user should have a "Recipient Info" half-moon on the dashboard of their portal screen

• If the "Recipient Info" half-moon does not appear on the dashboard, the user will need to request access from their Provider Admin.

1. Within the Medicaid Portal, select the "Recipient Info" half-moon.

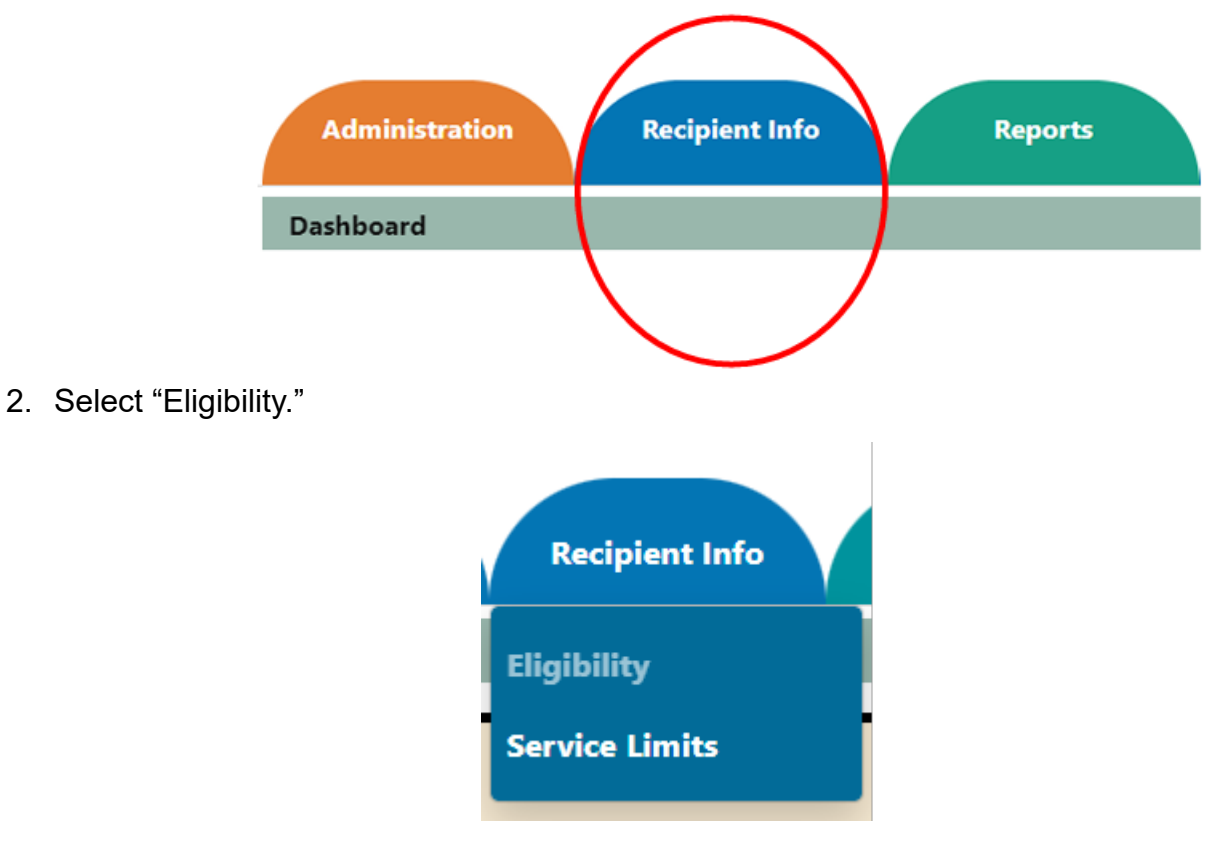

3. On the Cost Share Type dropdown, select "Physician Services."

| Eligibility Inquiry                                                       |                                                               |                                                                       |                                                 |                                                   |                             |
|---------------------------------------------------------------------------|---------------------------------------------------------------|-----------------------------------------------------------------------|-------------------------------------------------|---------------------------------------------------|-----------------------------|
| Searches are limited to 1 month at<br>Search spans can be up to 3 years i | a time when Health Benefit<br>n the past. If no date is seled | Plan Coverage is selected. All o<br>cted, results will be displayed f | other searches are lir<br>or the current date t | mited up to 6 months a<br>hrough the end of the o | t a time.<br>current month. |
| Note: Up to 5 recipients can be sea                                       | rched at a time.                                              |                                                                       |                                                 |                                                   |                             |
| Cost Share Type                                                           | Select                                                        | ~                                                                     |                                                 |                                                   |                             |
| Dates of Service                                                          | From                                                          | То                                                                    |                                                 |                                                   |                             |
| Search Option # 1 :                                                       |                                                               |                                                                       |                                                 |                                                   |                             |
|                                                                           | Recipient ID                                                  |                                                                       | TAdu                                            |                                                   |                             |
| Search Option # 2 :                                                       | Recipient First Name                                          | Recipient Last Name                                                   |                                                 |                                                   |                             |
| 3 out of 4 are<br>required for a<br>search.                               | Last 4 of SSN                                                 | Date of Birth                                                         | + Add                                           | <b>C</b> Reset                                    |                             |

- 4. Enter the desired dates of service.
- 5. If the recipient ID is known, enter the recipient ID and select the green "Add" button next to the row. If the recipient ID is not known, go to the next step.
- 6. If the recipient ID is not known, enter the recipient's first and last name and one of the following, then select the green "Add" button next to the row:
  - i. Last 4 digits of recipient's Social Security Number
  - ii. Recipient's Date of Birth
- 7. The following information will generate, select "Check Eligibility."

|     | Recipient Eligibility Inquiry                                                                                                    |                |            |           |     |                   |            |            |        |
|-----|----------------------------------------------------------------------------------------------------|----------------|------------|-----------|-----|-------------------|------------|------------|--------|
| IHS | Eligibility Coverage                                                                                                    | e Recipient ID | First Name | Last Name | SSN | <b>Birth Date</b> | From Date  | To Date    | Action |
|     |                                                                                                    |                |            |           |     |                   | 10/01/2024 | 10/31/2024 | 谊      |
|     | This is not a guarantee of benefits or payment. The data shown is the latest information available. All payments are subject to any limitation or exclusions that are in effect at the time the patient receives services. |                |            |           |     |                   |            |            |        |

8. The following information will generate, select "View."

|     | Recipient Eligibility Inquiry                                                                                                    |          |              |            |           |     |            |            |            |        |
|-----|----------------------------------------------------------------------------------------------------|----------|--------------|------------|-----------|-----|------------|------------|------------|--------|
| IHS | Eligibility                                                                                                    | Coverage | Recipient ID | First Name | Last Name | SSN | Birth Date | From Date  | To Date    | Action |
| Ν   | ACTIVE                                                                                                    | Full     |              |            |           |     |            | 10/01/2024 | 10/31/2024 | View   |
|     | This is not a guarantee of benefits or payment. The data shown is the latest information available. All payments are subject to any limitation or exclusions that are in effect at the time the patient receives services. |          |              |            |           |     |            |            |            |        |

- 9. The following PDF will generate.
  - a. Document the case #.
  - b. Verify the assigned provider.
  - c. Obtain a referral if needed.
  - d. Help change the provider if needed.

| 10/08/2024              | Recipient Eligibility Inquiry                           | South Dakota Medicaid<br>Online Portal |
|-------------------------|---------------------------------------------------------|----------------------------------------|
|                         |                                                         | Page 1 of 1                            |
| Insured Information     |                                                         |                                        |
| Recipient ID:           | Recipient Name:                                         |                                        |
| Gender:                 |                                                         |                                        |
| Date of Birth:          |                                                         |                                        |
|                         | Case Number:                                            |                                        |
| Eligibility             | Dat                                                     | es are valid for current query.        |
| 45-Active Coverage: N   | Medicaid - Full Coverage                                |                                        |
| Eligibility : 10/1/2024 | - 10/31/2024                                            |                                        |
| Care Management Provide | r                                                       |                                        |
| Primary Care Location   | Primary Care Provider Eligibility :                     | 10/1/2024 - 10/31/2024                 |
| SANFORD CLINIC          | GOMER, CHELSEA                                          | Primary Care Co-pay: \$0.00            |
| 3015 3RD AVE SE         |                                                         |                                        |
| ABERDEEN, SD 5740       | 1-5418                                                  |                                        |
| (605) 226-5500          |                                                         |                                        |
| * Cost share amounts e  | exceeding \$0.00 apply to non-PCP/HH provider visitis o | only.                                  |
| Cost Share              |                                                         |                                        |
| Dates                   | Service Type                                            | Amount                                 |
| 10/1/2024 - 10/31/2024  | 4 Physician Services                                    | \$0.00 per visit                       |
|                         |                                                         |                                        |

\* Non-covered charges are patient's responsibility.